## 1C:Enterprise on Windows Administration. Volume 1. SAMPLE

Viktor Sirenko

Version 1.0, 2024-02-08

## Índice

| . Platform                                                                                   |
|----------------------------------------------------------------------------------------------|
| 1-1. How to install 1C:Enterprise platform and server on Windows?                            |
| 1-2. How to activate a 1C client license?                                                    |
| 1-3. How to activate the 1C server license (with PostgreSQL)?                                |
| 1-4. How to create an infobase (file mode)?                                                  |
| 1-5. How to create the infobase in Windows Server 2022 with MS SQL Server 2019 (server       |
| mode)?                                                                                       |
| 1-6. How to maintain the infobase using the 1C:Enterprise platform?                          |
| 1-7. How to avoid duplicated user sessions?                                                  |
| . DB                                                                                         |
| 2-1. How to install MS SQL Server 2019 Express on Windows Server 2022?                       |
| 2-2. How to install PostgreSQL 15 from 1C on Windows Server 2022?                            |
| 2-3. How to install PostgreSQL 15 from PostgresPro (recommended) on Windows Server 2022?. 23 |
| 2-4. How to configure PostgreSQL 15 to improve performance on Windows Server 2022 with       |
| 16 GB RAM and NVMe?                                                                          |
| 2-5. How to make a simple database backup and restore on Windows Server 2022 with MS         |
| SQL Server 2019 Express? 24                                                                  |
| . Web                                                                                        |
| 3-1. How to install an IIS web server on Windows Server 2022?                                |
| 3-2. How to install Apache 2.4 web server on Windows Server 2022?                            |
| 3-3. How to publish the infobase (file mode) on an IIS web server?                           |
| 3-4. What to do if the web publication stops working?                                        |
| 3-5. Thin client VS Web-browser, which is better?                                            |

This book is the first in an ongoing series of books with administration recipes and snippets on the 1C:Enterprise platform on Windows. I will complete each volume with up to 500 pages. You can suggest topics, questions, tasks, and problems to add by click here.

To obtain the installation file of the 1C:Enterprise (training version), you can contact any of the 1Ci partners, or register as a developer, or request it through the contact form of this book.

## 1. Platform

## 1-1. How to install 1C:Enterprise platform and server on Windows?

2023-04-06

→ Step 1.

Run the "setup.exe" file in the unzipped installation folder.

| $\leftarrow$ $\rightarrow$ $\checkmark$ $\uparrow$ $\blacksquare$ > This PC > Downloads | ↑ 📜 > This PC > Downloads > windows64full_8_3_16_1876 > |                     |            |  |  |  |
|-----------------------------------------------------------------------------------------|---------------------------------------------------------|---------------------|------------|--|--|--|
| Name                                                                                    | Date modified                                           | Туре                | Size       |  |  |  |
| 1049.mst                                                                                | 2021-01-14 07:22                                        | MST File            | 160 KB     |  |  |  |
| 1049_xp.mst                                                                             | 2021-01-14 07:22                                        | MST File            | 116 KB     |  |  |  |
| 1055.mst                                                                                | 2021-01-14 07:22                                        | MST File            | 116 KB     |  |  |  |
| 1055_xp.mst                                                                             | 2021-01-14 07:22                                        | MST File            | 112 KB     |  |  |  |
| 1058.mst                                                                                | 2021-01-14 07:22                                        | MST File            | 160 KB     |  |  |  |
| 1058_xp.mst                                                                             | 2021-01-14 07:22                                        | MST File            | 112 KB     |  |  |  |
| 1062.mst                                                                                | 2021-01-14 07:22                                        | MST File            | 116 KB     |  |  |  |
| 1062_xp.mst                                                                             | 2021-01-14 07:22                                        | MST File            | 112 KB     |  |  |  |
| 1063.mst                                                                                | 2021-01-14 07:22                                        | MST File            | 112 KB     |  |  |  |
| 1063_xp.mst                                                                             | 2021-01-14 07:22                                        | MST File            | 112 KB     |  |  |  |
| 🗋 1066.mst                                                                              | 2021-01-14 07:22                                        | MST File            | 28 KB      |  |  |  |
| 🗋 1067.mst                                                                              | 2021-01-14 07:22                                        | MST File            | 164 KB     |  |  |  |
| 2052.mst                                                                                | 2021-01-14 07:22                                        | MST File            | 100 KB     |  |  |  |
| 2052_xp.mst                                                                             | 2021-01-14 07:22                                        | MST File            | 88 KB      |  |  |  |
| adminstallrelogon.mst                                                                   | 2021-01-14 07:22                                        | MST File            | 11 KB      |  |  |  |
| adminstallrestart.mst                                                                   | 2021-01-14 07:22                                        | MST File            | 11 KB      |  |  |  |
| Data1.cab                                                                               | 2021-01-14 07:22                                        | Cabinet File        | 510,438 KB |  |  |  |
| 🥯 setup.exe                                                                             | 2021-01-14 07:22                                        | Application         | 550 KB     |  |  |  |
| 🔬 Setup.ini                                                                             | 2021-01-14 07:22                                        | Configuration setti | 6 KB       |  |  |  |
| 🕼 vc_redist.x64.exe                                                                     | 2021-01-14 07:22                                        | Application         | 14,876 KB  |  |  |  |
| WindowsInstaller-KB893803-x86.exe                                                       | 2021-01-14 07:22                                        | Application         | 2,525 KB   |  |  |  |

1-1. Step 1

→ Step 2.

Click "Next >."

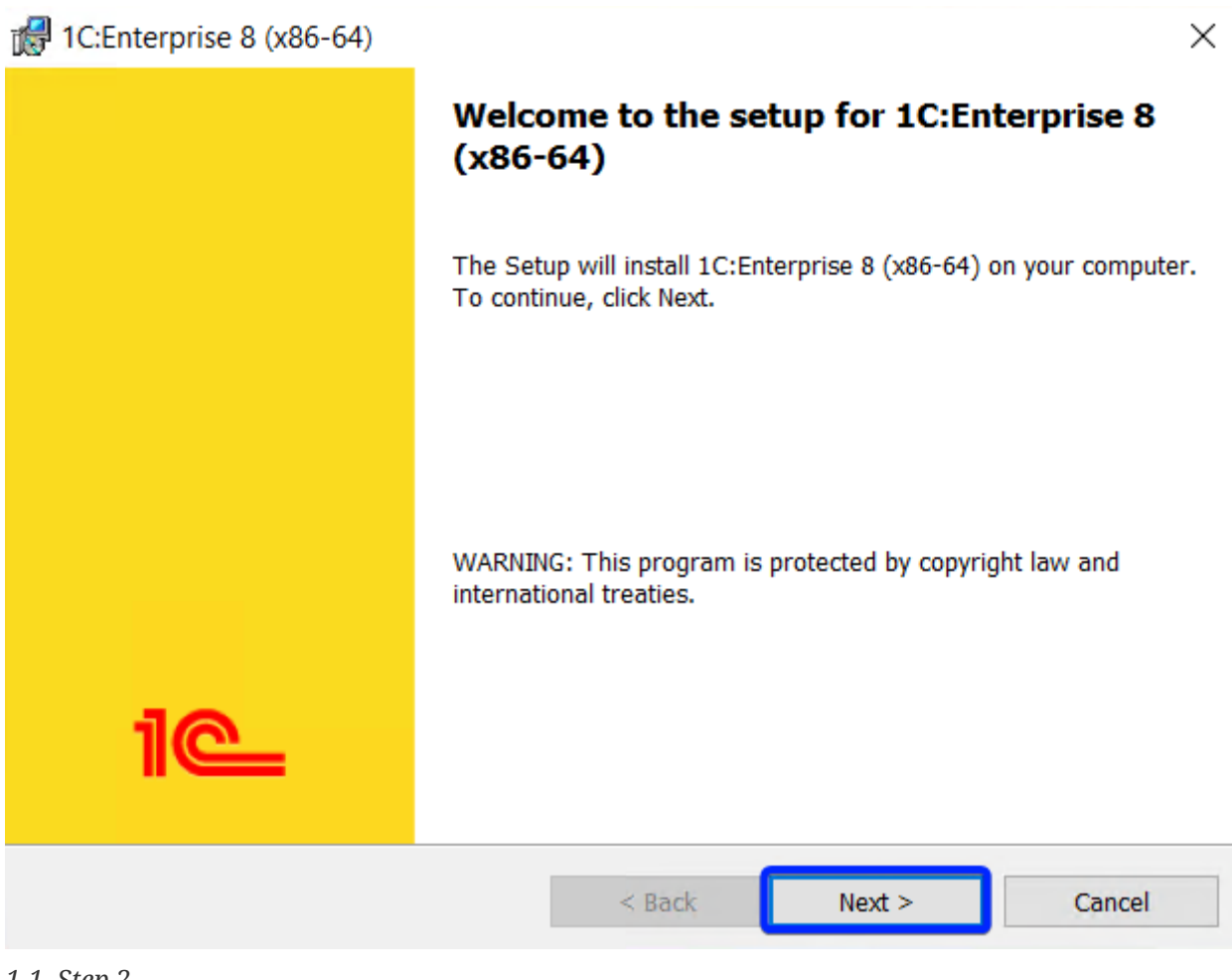

→ Step 3a.

Deactivate all options and activate the following options:

- 1. "1C:Enterprise 8" to install the platform.
- 2. "1C:Enterprise 8 server" to install 1C:Enterprise server (where applicable).
- 3. "Web server extension modules" to install the additional web server modules (if you plan to publish the infobases on the web).
- 4. "Administration of 1C:Enterprise server" to install the 1C:Enterprise server cluster management console (where applicable).

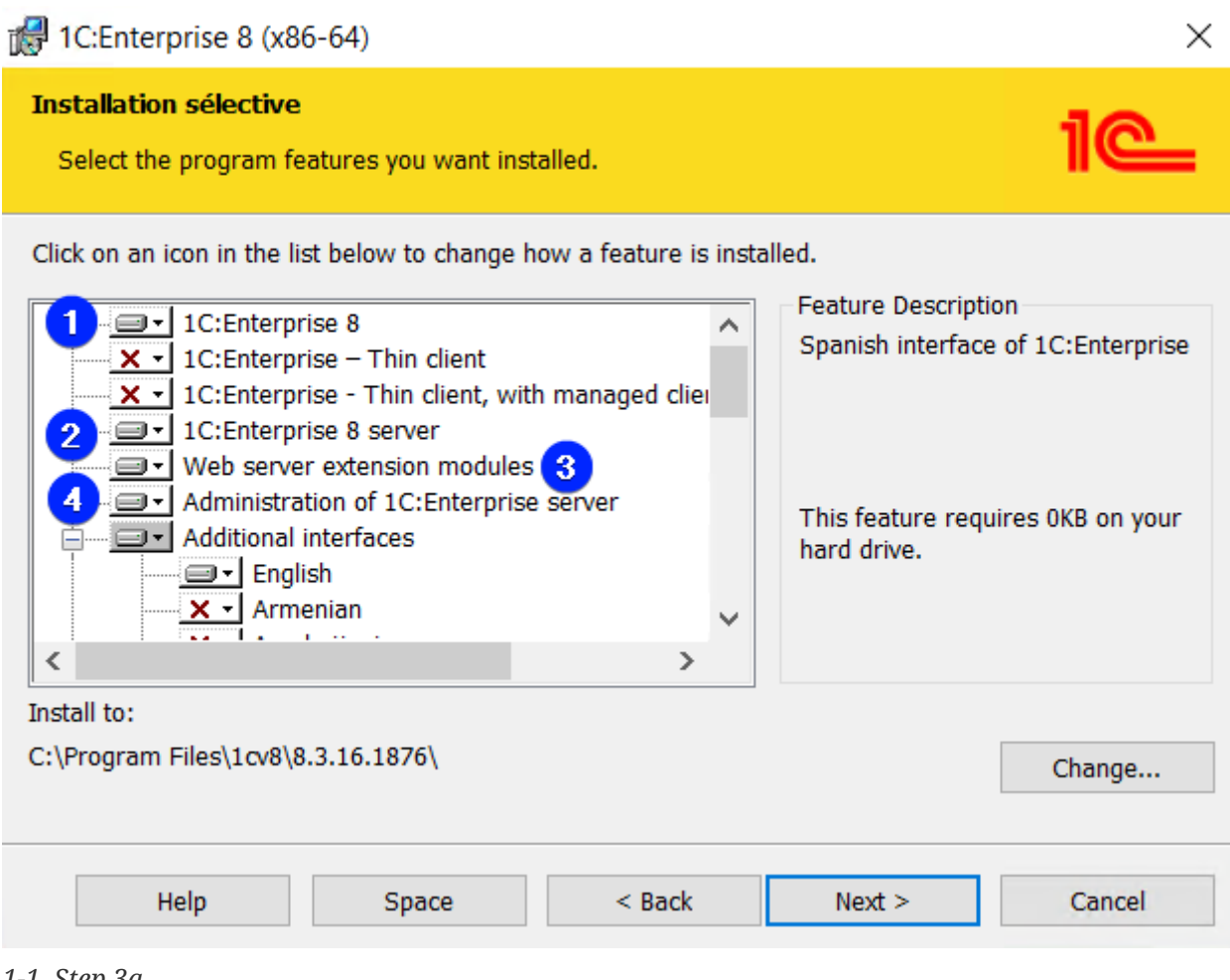

1-1. Step 3a

- 1. Activate the required interface languages.
- 2. Change the location of the installation (if necessary).
- 3. Click "Next >."

4

<sup>→</sup> Step 3b.

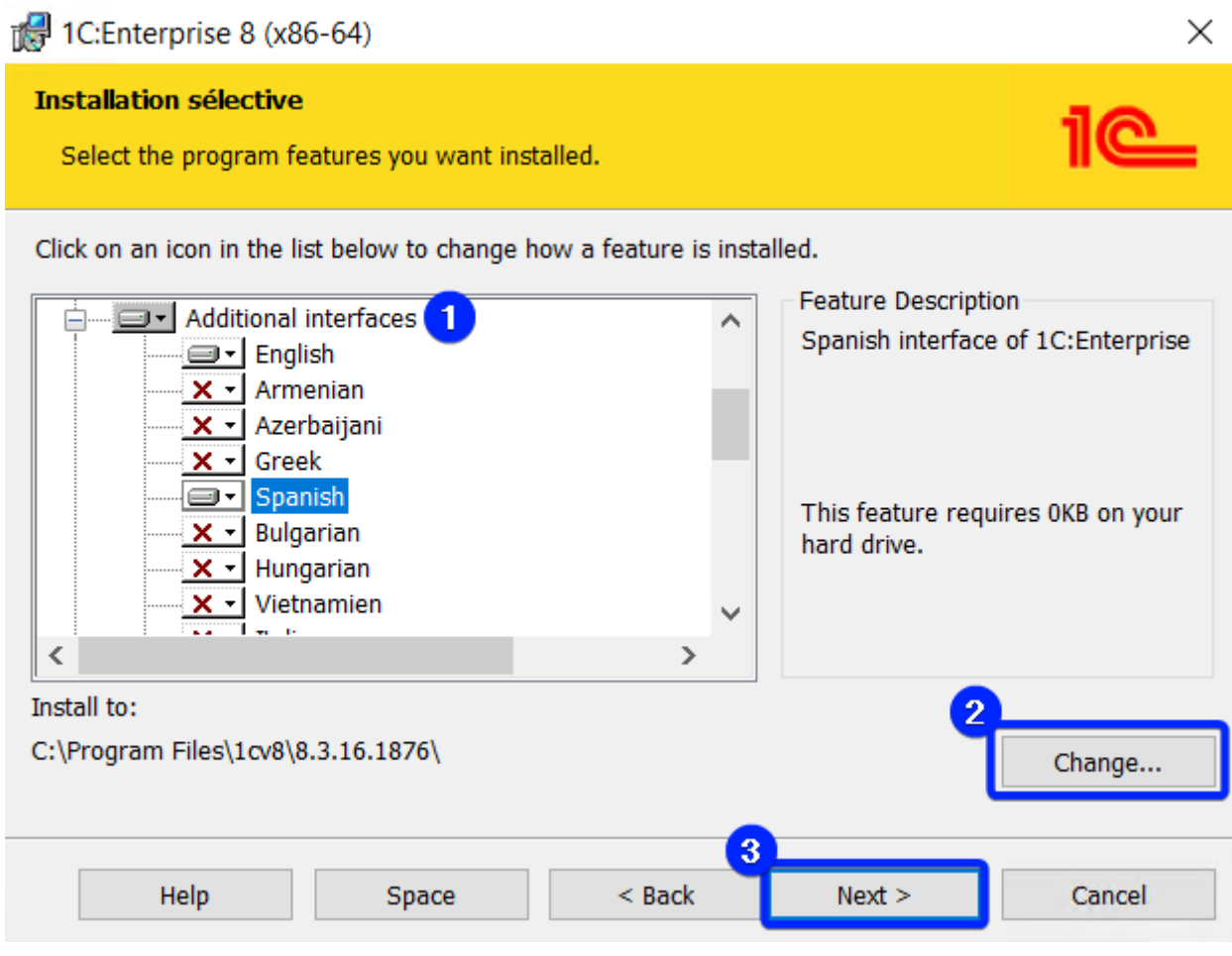

1-1. Step 3b

```
\rightarrow Step 4.
```

Select the default interface language and click "Next >."

| 🔀 1C:Enterprise 8 (x86-64)                                       |        |         | ×      |
|------------------------------------------------------------------|--------|---------|--------|
| Default interface language<br>Set the default interface language |        |         | 1@     |
| Select default interface language:                               |        | English | ~      |
|                                                                  | < Back | Next >  | Cancel |

- → *Step 5* (only appears if the "1C:Enterprise 8 server" option is active).
- 1. Enable the "Install 1C:Enterprise 8 server as Windows service (recommended)" option for automatic startup of the 1C:Enterprise server and running in the background.
- 2. Activate the "Create user USR1CV8" option to create a dedicated user for running 1C:Enterprise server.
- 3. Set and confirm the dedicated user password for running 1C:Enterprise server.
- 4. Click "Next >."

| 🔀 1C:Enterprise 8 (x86-64)                                                                 | ×                                                                                              |
|--------------------------------------------------------------------------------------------|------------------------------------------------------------------------------------------------|
| Install server as service<br>Install 1C:Enterprise 8 server as Windows                     | service 1C                                                                                     |
| Installing 1C:Enterprise 8 server as Windo<br>stability and productivity and does not requ | ws service is recommended due to increased<br>ire interactive logon to run server application. |
| 1 ☑ Install 1C:Enterprise 8 server as Windo                                                | ws service (recommended)                                                                       |
| Use user to run service:                                                                   |                                                                                                |
| O Existing user                                                                            | Administrator ~                                                                                |
| 2 Create user USR1CV8                                                                      |                                                                                                |
| Selected user password:                                                                    |                                                                                                |
| Password:                                                                                  | •••••                                                                                          |
| Confirm password:                                                                          | ••••••                                                                                         |
|                                                                                            | 4                                                                                              |
|                                                                                            | < Back Next > Cancel                                                                           |

→ Step 6.

Click "Install" to confirm the installation.

| 1C:Enterprise 8 (x86-64)                                                                                                    |                        |
|----------------------------------------------------------------------------------------------------|------------------------|
| <b>Read to install the program</b><br>The wizard is ready to begin installation.                                                         | 1@                     |
| Click Install to begin the installation.<br>If you want to review or change any of your installation settings, click Back<br>the wizard. | . Click Cancel to exit |
|                                                                                                    |                        |
|                                                                                                    |                        |
|                                                                                                    |                        |

| < Back | Install | Cancel |
|--------|---------|--------|
|        |         |        |

→ Step 7.

- 1. Disable the "Install HASP Device Driver" option to not install the HASP driver, as software protection is used instead of hardware protection.
- 2. Enable the "Disable 1C:Enterprise 8 hardware license keys features that are not used (recommended)" option to disable the hardware protection keys features.

3. Click "Next >."

 $\times$ 

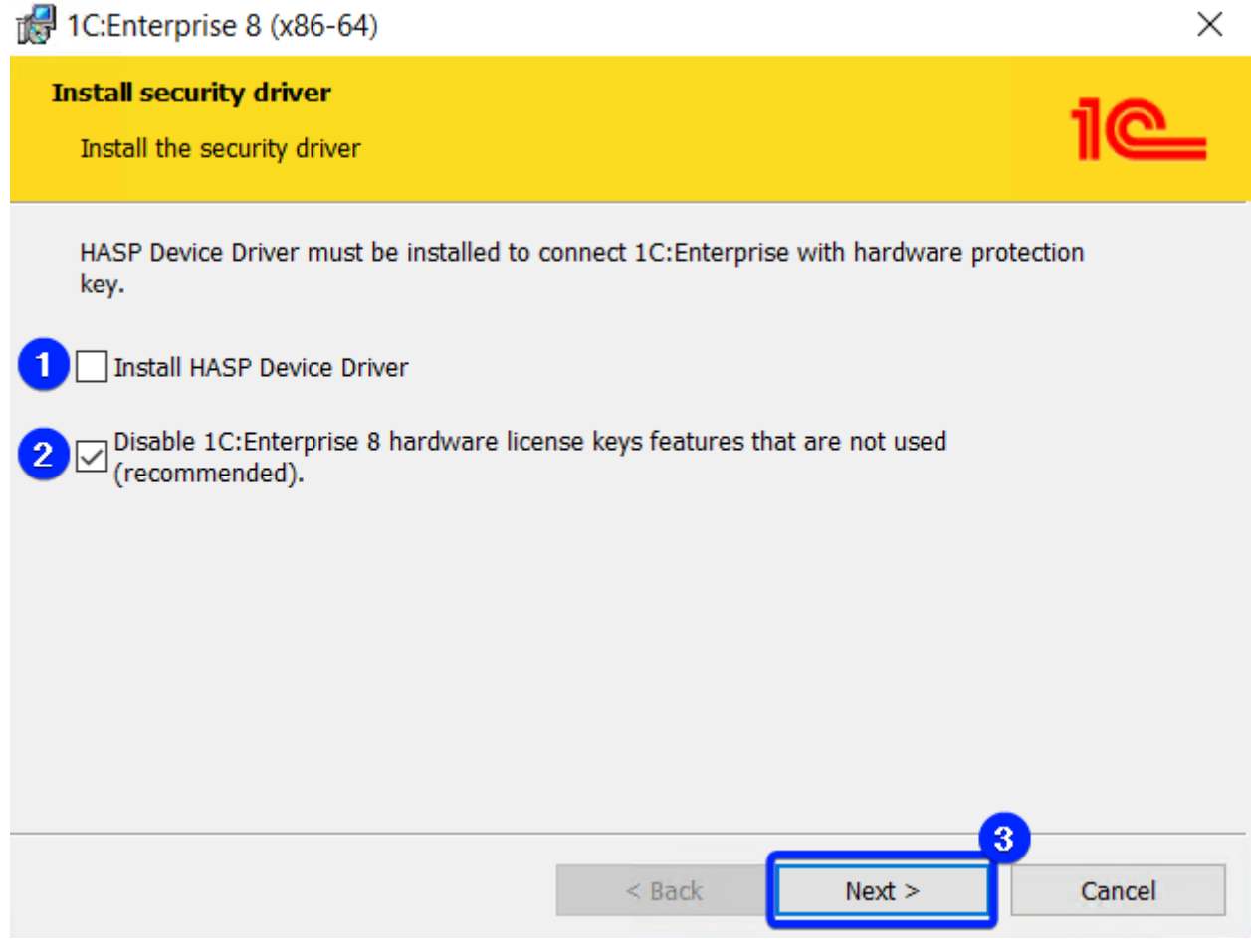

 $\rightarrow$  Step 8.

Activate or deactivate the "Show Readme" option if you want to read the "Readme" file or not, and click "Finish" to finish the installation.

| 🚮 1C:Enterprise 8 (x86-64) |                                                                                                    | $\times$ |
|----------------------------|----------------------------------------------------------------------------------------------------|----------|
|                            | Setup Completed                                                                                    |          |
|                            | The setup has successfully installed 1C:Enterprise 8 (x86-64).<br>Click Finish to exit the wizard. |          |
|                            | Show Readme                                                                                        |          |
|                            |                                                                                                    |          |
| 1 <b>@</b>                 |                                                                                                    |          |
|                            | < Back Finish Cancel                                                                               |          |
| 1-1. Step 8                |                                                                                                    |          |

## 1-2. How to activate a 1C client license?

This content is not available in the sample book.

## 1-3. How to activate the 1C server license (with PostgreSQL)?

This content is not available in the sample book.

## 1-4. How to create an infobase (file mode)?

This content is not available in the sample book.

## 1-5. How to create the infobase in Windows Server 2022 with MS SQL Server 2019 (server mode)?

This content is not available in the sample book.

## **1-6. How to maintain the infobase using the 1C:Enterprise platform?**

2023-03-18

If you suddenly experience a significant slowdown in the application or a considerable number of errors, the first thing to do is to perform the following infobase maintenance steps:

→ *Step* 1.

Open the infobase in "Designer."

 $\rightarrow$  Step 2.

Execute the menu option "Administration" > "Dump infobase..." to create a backup file in "dt" format.

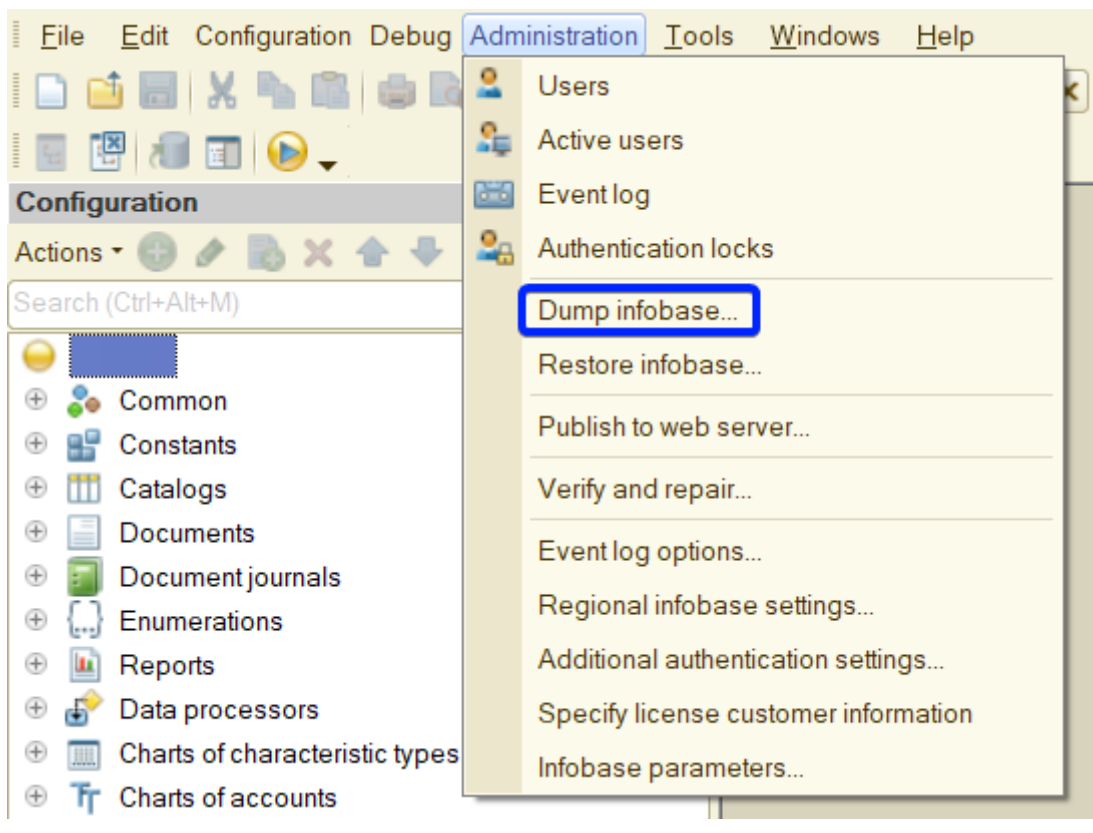

1-6. Step 2

→ Step 3.

Execute the menu option "Administration" > "Verify and repair..." to check, fix, and optimize the

infobase.

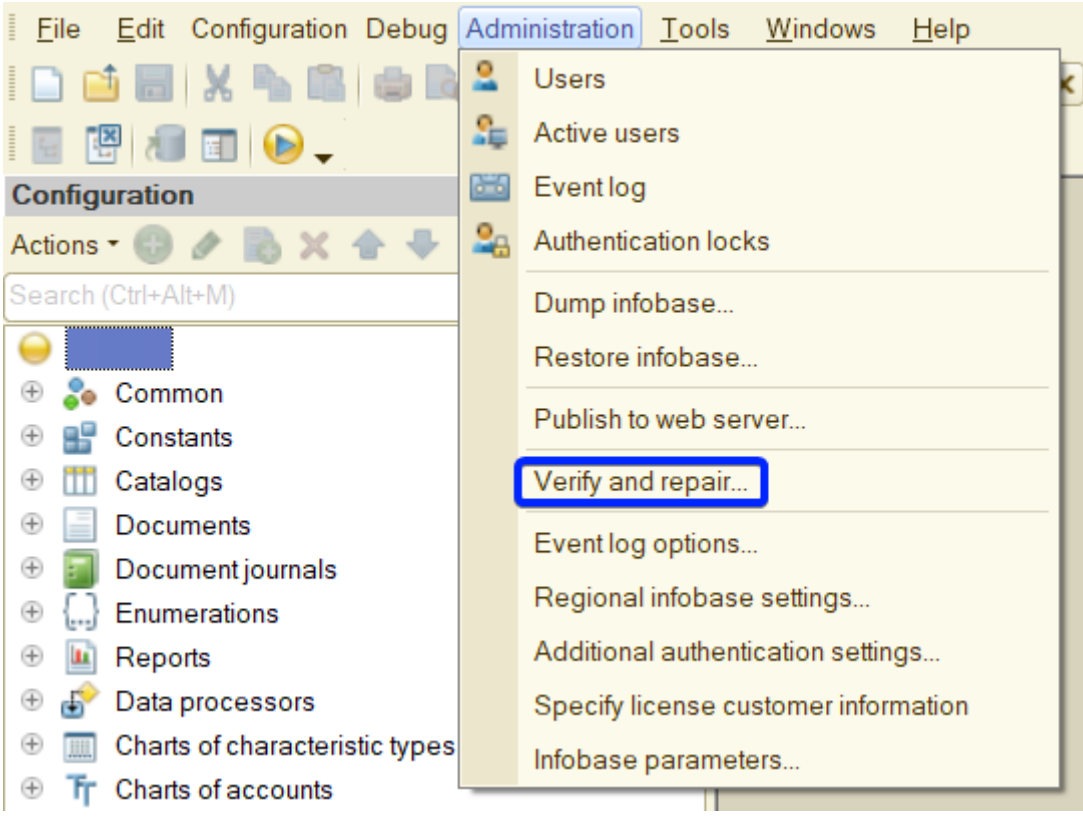

1-6. Step 3

```
\rightarrow Step 4.
```

Confirm the continuation of the infobase checking and correction procedure.

| Design   | er >                                                                                                    | ۲ |
|----------|----------------------------------------------------------------------------------------------------|---|
| <u>.</u> | Before you start infobase verification and repair,<br>it is recommended that you create an infobase backup. |   |
|          | Continue Cancel                                                                                             |   |

1-6. Step 4

→ Step 5.

- 1. Enable all options for all checking and optimization tasks (archive mode). For server mode, activate all options except "Reindex infobase tables" since the database performs the reindexing more optimally.
- 2. Enable the "Verify and repair" option to check and fix the infobase.
- 3. Enable the "Delete references" option in the "When references to missing objects are found:" field to remove references to non-existent objects in the infobase.
- 4. Enable the "Delete object" option in the "If object data is partially lost" field to remove objects from the infobase where some data has been lost or damaged.
- 5. Click "Execute" to run infobase checking, correction, and optimization.

| Verify and repair infobase                    |                                     | ×         |
|-----------------------------------------------|-------------------------------------|-----------|
| Checks and verification modes:                |                                     | Execute 5 |
| Reindex infobase tables                       |                                     | Close     |
| Check logical infobase integ                  | ity                                 | Help      |
| Check referential infobase int                | egrity                              |           |
| Recalculate totals                            |                                     |           |
| Compress infobase tables                      |                                     |           |
| Restructure infobase tables                   |                                     |           |
| Recreation of the standalone                  | configuration                       |           |
|                                               |                                     |           |
| OVerify only                                  |                                     |           |
| Verify and repair                             |                                     |           |
| When references to missing objects are found: | lf object data is<br>partially lost |           |
| OCreate objects                               | OCreate objects                     |           |
| Delete references                             | Delete object                       |           |
| ONo action                                    | ◯No action                          |           |
|                                               |                                     |           |
| Resume verification                           |                                     |           |
| Pause verification in 0 💲                     | hours 0 🗘 min                       |           |
|                                               |                                     |           |

1-6. Step 5 (file mode)

| Verify and repair infobase                       |                                      | ×         |
|--------------------------------------------------|--------------------------------------|-----------|
| Checks and verification modes:                   |                                      | Execute 5 |
| Reindex infobase tables                          |                                      | Close     |
| Check logical infobase integr                    | ity                                  | Help      |
| Check referential infobase int                   | egrity                               |           |
| Recalculate totals                               |                                      |           |
| Compress infobase tables                         |                                      |           |
| Restructure infobase tables                      |                                      |           |
| Recreation of the standalone                     | configuration                        |           |
|                                                  |                                      |           |
| OVerify only                                     |                                      |           |
| • Verify and repair 2                            |                                      |           |
| When references to<br>missing objects are found: | lf object data is<br>partially lost. |           |
| OCreate objects                                  | Create objects                       |           |
| Delete references 3                              | Delete object                        |           |
| ○No action                                       | ◯No action                           |           |
|                                                  |                                      |           |
| Resume verification                              |                                      |           |
| Pause verification in 0 💲                        | hours 0 🗘 min                        |           |
|                                                  |                                      |           |

1-6. Step 5 (server mode)

→ Step 6.

Restart the application once the procedure has been completed.

## 1-7. How to avoid duplicated user sessions?

This content is not available in the sample book.

## **2. DB**

## 2-1. How to install MS SQL Server 2019 Express on Windows Server 2022?

This content is not available in the sample book.

## 2-2. How to install PostgreSQL 15 from 1C on Windows Server 2022?

2023-03-10

To obtain the installation file, you can contact any of the 1Ci partners, or register as a developer, or request it through the contact form of this book.

→ Step 1.

Start the "Secondary Logon" service.

#### 🙀 Task Manager

File Options View

Processes Performance Users Details Services

| Name                                                                                                    | PI           | D   | Description                           | Status  | Group          | ^      |
|----------------------------------------------------------------------------------------------------|--------------|-----|---------------------------------------|---------|----------------|--------|
| 🖏 RpcSs                                                                                                    | 96           | 58  | Remote Procedure Call (RPC)           | Running | rpcss          |        |
| RSoPProv                                                                                                    |              |     | Resultant Set of Policy Provider      | Stopped |                |        |
| 🖏 sacsvr                                                                                                    |              |     | Special Administration Console Helper | Stopped | netsvcs        |        |
| 🖏 SamSs                                                                                                    | 74           | 40  | Security Accounts Manager             | Running |                |        |
| 🍇 SCardSvr                                                                                                    |              |     | Smart Card                            | Stopped | LocalServiceAn |        |
| ScDeviceEnum                                                                                                    |              |     | Smart Card Device Enumeration Servi   | Stopped | LocalSystemNe  |        |
| Schedule                                                                                                    | 15           | 500 | Task Scheduler                        | Running | netsvcs        |        |
| SCPolicySvc                                                                                                    |              |     | Smart Card Removal Policy             | Stopped | netsvcs        |        |
| Seclogon                                                                                                    | _            |     | Secondary Logon                       | Stopped | netsvcs        |        |
| SecurityHe Sta                                                                                                    | art          |     | Windows Security Service              | Stopped |                |        |
| SEMgrSvc Sto                                                                                                    | op           |     | Payments and NFC/SE Manager           | Stopped | LocalService   |        |
| SENS Re                                                                                                    | start        |     | System Event Notification Service     | Running | netsvcs        |        |
| Sense Op                                                                                                    | oen Services |     | Windows Defender Advanced Threat      | Stopped |                |        |
| SensorDat Se                                                                                                    | arch online  |     | Sensor Data Service                   | Stopped |                |        |
| SensorSen Go                                                                                                    | to details   |     | Sensor Service                        | Stopped | LocalSystemNe  |        |
| SensrSvc .                                                                                                    | io uctans    |     | Sensor Monitoring Service             | Stopped | LocalServiceAn |        |
| SessionEnv                                                                                                    | 23           | 332 | Remote Desktop Configuration          | Running | netsvcs        |        |
| 🔍 SgrmBroker                                                                                                    |              |     | System Guard Runtime Monitor Broker   | Stopped |                |        |
| SharedAccess                                                                                                    |              |     | Internet Connection Sharing (ICS)     | Stopped | netsvcs        |        |
| ShellHWDetection                                                                                                    | 12           | 204 | Shell Hardware Detection              | Running | netsvcs        |        |
| 🖏 shpamsvc                                                                                                    |              |     | Shared PC Account Manager             | Stopped | netsvcs        |        |
| 🍇 smphost                                                                                                    |              |     | Microsoft Storage Spaces SMP          | Stopped | smphost        |        |
| SNIMPTRAP     SNIMPTRAP      SNIMPTRAP     SNIMPTRAP     SNIMPT |              |     | SNMP Trap                             | Stopped |                | $\sim$ |

🔿 Fewer details | 🖓 Open Services

### 2-2. Step 1

 $\rightarrow$  Step 2.

### Run installation file "postgresql-15.1-3.1C(x64).msi."

| ← → • ↑ ]      | > This | PC > Downloads > postgresql-15.1-3.1 | С_хб4              |                   | ~ Ü        |
|----------------|--------|--------------------------------------|--------------------|-------------------|------------|
| 📌 Quick access |        | Name                                 | Date modified      | Туре              | Size       |
|                | *      | network postgresql-15.1-3.1C(x64)    | 12/22/2022 5:33 AM | Windows Installer | 212 KB     |
| Documents      | *      | postgresql-15.1-3.1C(x64)-int        | 12/22/2022 5:33 AM | Windows Installer | 242,196 KB |
| Downloads      | *      | 🕼 vcredist_x64                       | 12/22/2022 5:33 AM | Application       | 14,944 KB  |

### 2-2. Step 2

 $\rightarrow$  Step 3.

- Select the language you want to use during installation.
- Click "Start >."

 $\times$ 

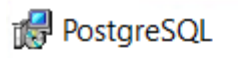

### Welcome to the PostgreSQL Installation Wizard

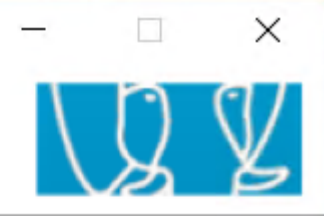

| Select the language to be used during installation:   |                                     |
|-------------------------------------------------------|-------------------------------------|
| English / English                                     | 🔿 Ukrainian / Ukrainska             |
| O German / Deutsch                                    | ◯ Simplified Chinese / Chinese(PRC) |
| 🔿 Spanish / Español                                   |                                     |
| ◯ French / Français                                   |                                     |
| 🔿 Japanese / JAPAN                                    |                                     |
| 🔿 Brazilian Portuguese / Português - Brasil           |                                     |
| 🔿 Russian / Russian                                   |                                     |
| 🔿 Swedish / Svenska                                   |                                     |
| 🔿 Turkish / Türkçe                                    |                                     |
| ✓ Write detailed installation log to postgresql-15.1- | 3.1C.log in the current directory   |
|                                                       | Start > Cancel                      |
| 2-2. Step 3                                           |                                     |

- → Step 4.
  - Read the installer's info.
  - Click "Next >."

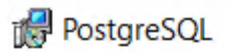

### Welcome to the PostgreSQL Installation Wizard

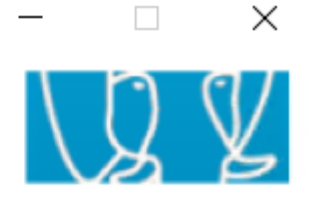

It is strongly recommended that you exit all Windows programs before continuing with this installation.

Click the 'Next' button to continue, or 'Cancel' if you wish to abort the installation and try again later.

### 2-2. Step 4

- → Step 5.
  - Confirm the location of the program and data files.
  - Enable the "Install as a service" option.
  - Click "Next >."

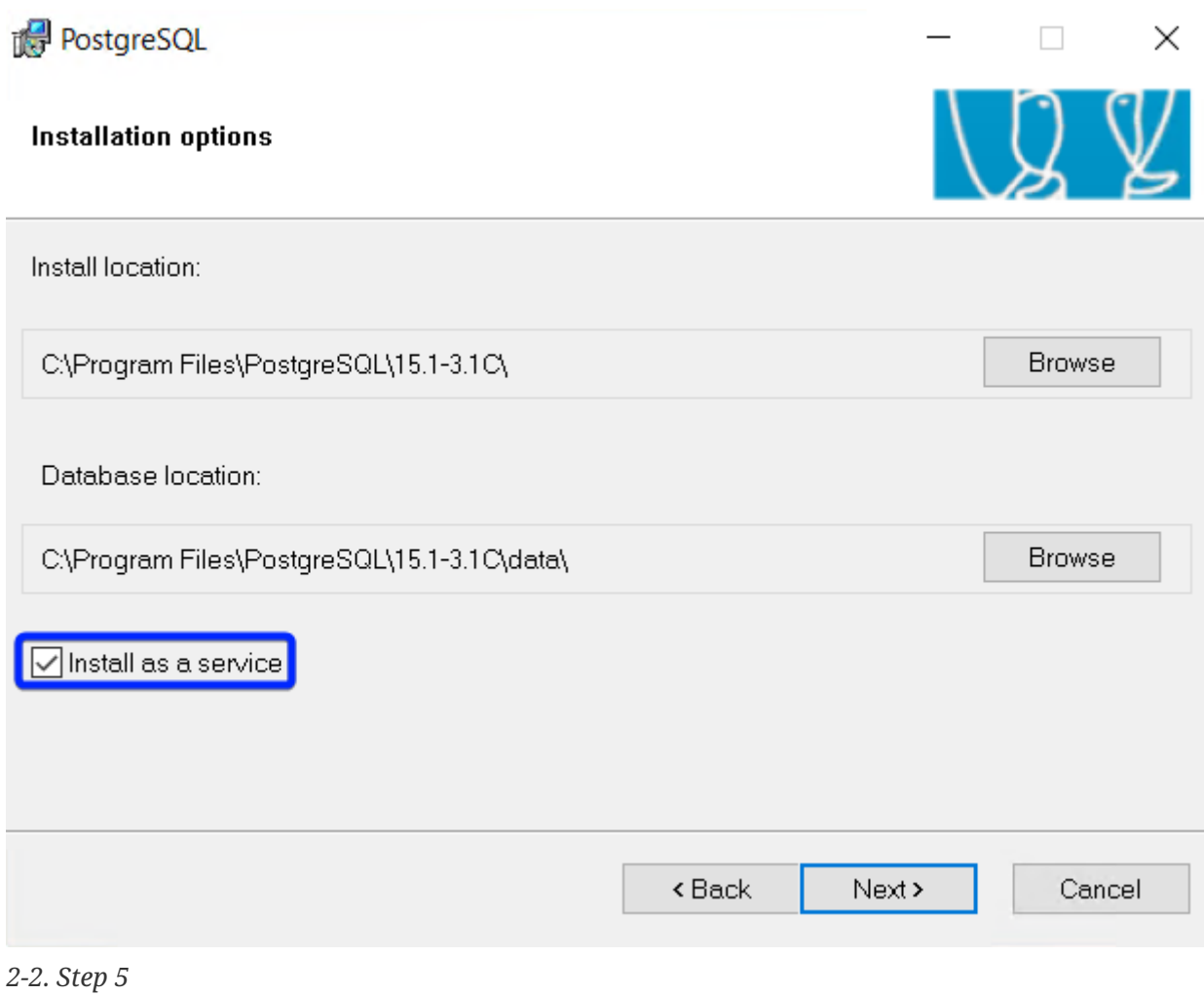

- → Step 6.
  - Enable the "Initialize database cluster" option.
  - Set the port number.
  - Select the locale of the cluster.
  - Set the password for the superuser "postgres".
  - Click "Next >."

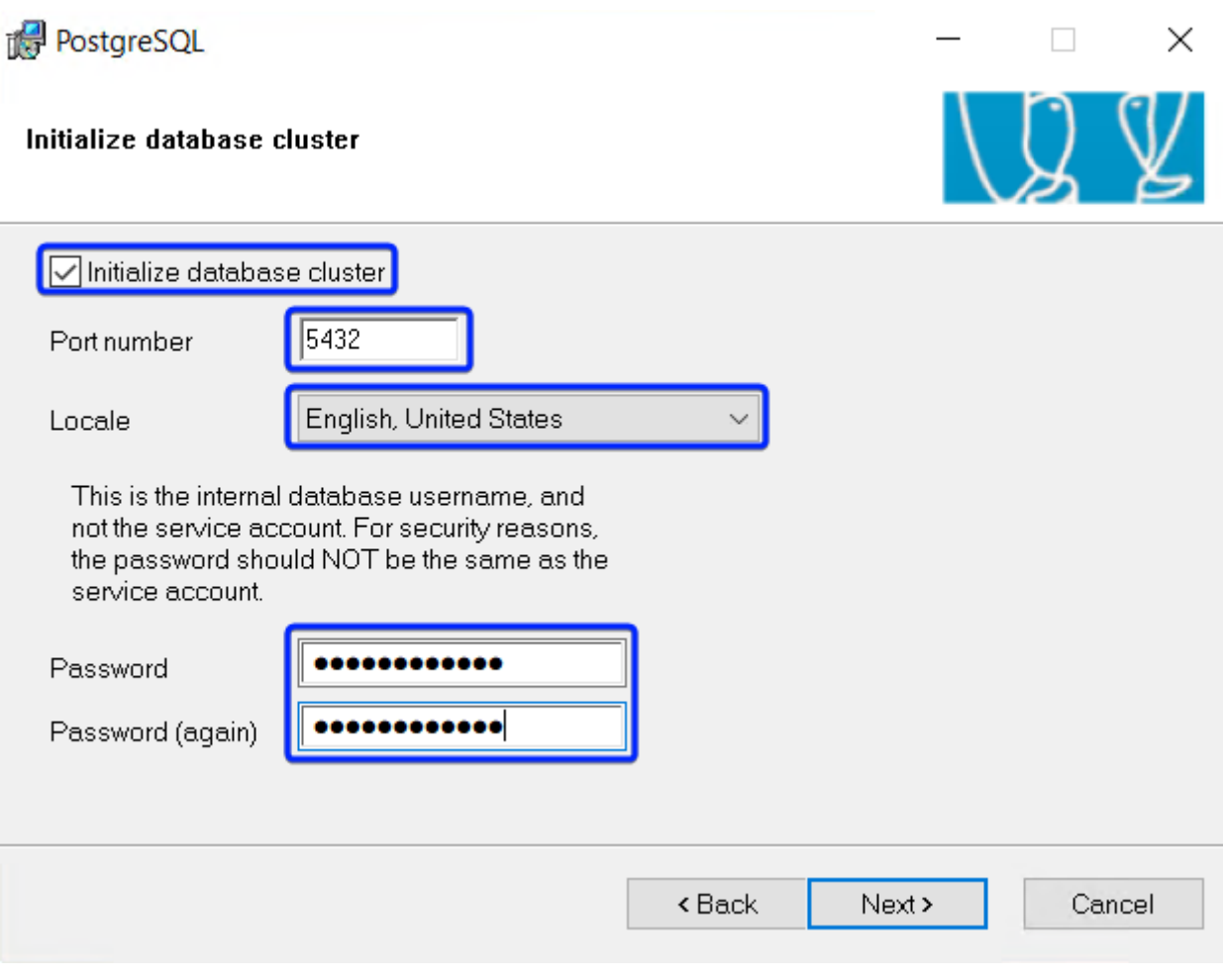

2-2. Step 6

- → Step 7.
  - Make sure everything is ready for installation.
  - Click "Next >."

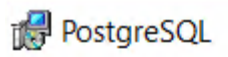

Ready to install

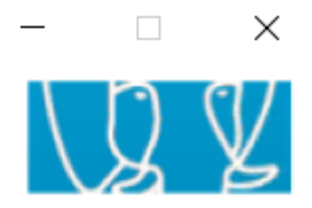

PostgreSQL is now ready to be installed. Click Next to complete the installation.

| <back next=""></back> | Cancel |
|-----------------------|--------|

#### 2-2. Step 7

- → Step 8.
  - Ensure that the installation has been carried out correctly.
  - Disable the "Launch Stack Builder at exit" option to not install the additional components.
  - Click "Finish."

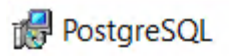

Installation complete!

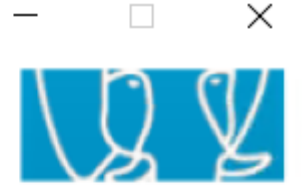

Congratulations, PostgreSQL has been successfully installed on your system.

To complement your PostgreSQL installation with additional drivers, modules and other software, the Stack Builder may be run at any time.

Launch Stack Builder at exit

Click the finish button to exit from the installer.

|                      | _ |
|----------------------|---|
| < Back Finish Cancel |   |

2-2. Step 8

→ Step 9.

Stop "Secondary Logon" service.

#### 🙀 Task Manager

File Options View

Processes Performance Users Details Services

| Name                                                                                                    |               | חוס  | Description                           | Status  | Group          | ^      |
|----------------------------------------------------------------------------------------------------|---------------|------|---------------------------------------|---------|----------------|--------|
| Rect ocator                                                                                                    |               | нD   | Remote Procedure Call (RPC) Locator   | Stopped | Group          |        |
|                                                                                                    |               | 020  | Remote Procedure Call (RPC) Locator   | Bunning | races          |        |
| Second and a second and a secon |               | 920  | Remote Procedure Call (RPC)           | Kunning | rpess          |        |
| SOPPIOV                                                                                                    |               |      | Resultant Set of Policy Provider      | Stopped |                |        |
| Sacsvr                                                                                                    |               |      | Special Administration Console Helper | Stopped | netsvcs        |        |
| SamSs                                                                                                    |               | 688  | Security Accounts Manager             | Running |                |        |
| SCardSvr                                                                                                    |               |      | Smart Card                            | Stopped | LocalServiceAn |        |
| 🖏 ScDeviceEnum                                                                                                    |               |      | Smart Card Device Enumeration Servi   | Stopped | LocalSystemNe  |        |
| 🖏 Schedule                                                                                                    |               | 1516 | Task Scheduler                        | Running | netsvcs        |        |
| 🖏 SCPolicySvc                                                                                                    |               |      | Smart Card Removal Policy             | Stopped | netsvcs        |        |
| 🖗 seclogon                                                                                                    |               | 2402 | Secondary Logon                       | Running | netsvcs        |        |
| 🔍 SecurityHe 🛛 🚽                                                                                                    | Start         |      | Windows Security Service              | Stopped |                |        |
| 🗟 SEMgrSvc 🛛 🚨                                                                                                    | Stop          |      | Payments and NFC/SE Manager           | Stopped | LocalService   |        |
| SENS 🔍                                                                                                    | Restart       |      | System Event Notification Service     | Running | netsvcs        |        |
| Sense 🛛                                                                                                    | Open Services | ;    | Windows Defender Advanced Threat      | Stopped |                |        |
| 🖓 SensorDat                                                                                                    | Search online |      | Sensor Data Service                   | Stopped |                |        |
| SensorSen                                                                                                    | Go to details |      | Sensor Service                        | Stopped | LocalSystemNe  |        |
| SensrSvc                                                                                                    |               |      | Sensor Monitoring Service             | Stopped | LocalServiceAn |        |
| 🍇 SessionEnv                                                                                                    |               | 2248 | Remote Desktop Configuration          | Running | netsvcs        |        |
| 🍇 SgrmBroker                                                                                                    |               |      | System Guard Runtime Monitor Broker   | Stopped |                |        |
| 🖏 Shared Access                                                                                                    |               |      | Internet Connection Sharing (ICS)     | Stopped | netsvcs        |        |
| ShellHWDetectio                                                                                                    | on            | 1692 | Shell Hardware Detection              | Running | netsvcs        |        |
| 🖏 shpamsvc                                                                                                    |               |      | Shared PC Account Manager             | Stopped | netsvcs        |        |
| 🖄 smphost                                                                                                    |               |      | Microsoft Storage Spaces SMP          | Stonned | smphost        | $\sim$ |

Fewer details | Solution Open Services

2-2. Step 9

## 2-3. How to install PostgreSQL 15 from PostgresPro (recommended) on Windows Server 2022?

This content is not available in the sample book.

## 2-4. How to configure PostgreSQL 15 to improve performance on Windows Server 2022 with 16 GB RAM and NVMe?

This content is not available in the sample book.

23

# 2-5. How to make a simple database backup and restore on Windows Server 2022 with MS SQL Server 2019 Express?

This content is not available in the sample book.

## **3. Web**

## 3-1. How to install an IIS web server on Windows Server 2022?

2023-03-11

→ Step 1.

Open "Server Manager."

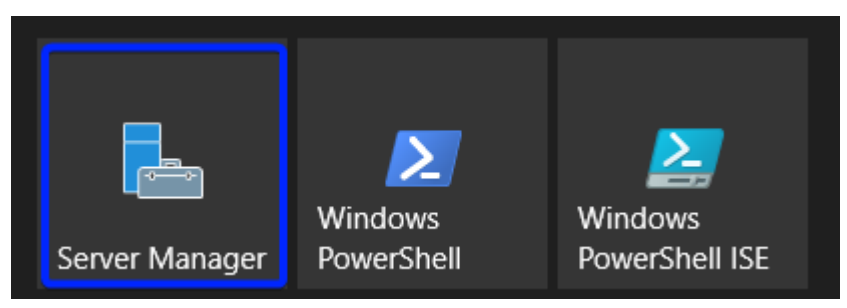

3-1. Step 1

→ Step 2.

Activate menu "Manage" > "Add Roles and Features."

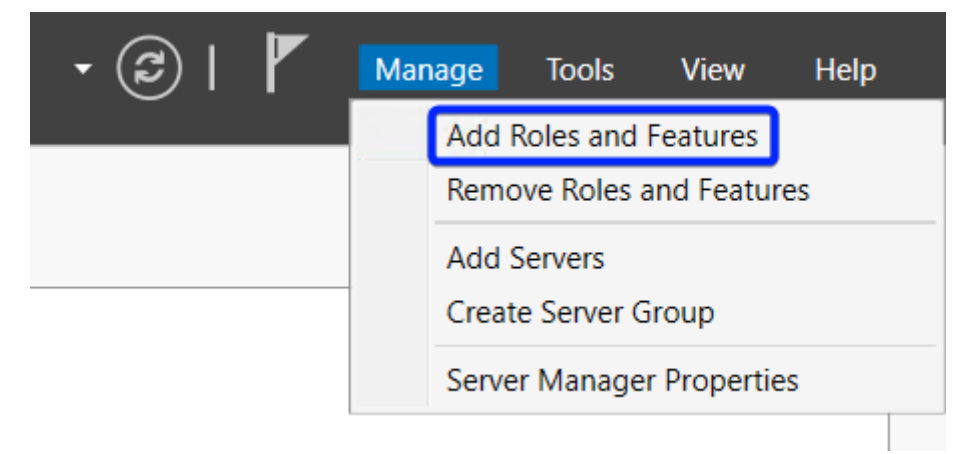

3-1. Step 2

→ Step 3.

Read information message and click "Next."

### Before you begin

```
- 🗆 X
```

#### DESTINATION SERVER WH5-SEC

| Before You Begin<br>Installation Type | This wizard helps you install roles, role services, or features. You determine which roles, role services, or features to install based on the computing needs of your organization, such as sharing documents, or hosting a website. |
|---------------------------------------|----------------------------------------------------------------------------------------------------|
| Server Selection                      | To remove roles role services or features:                                                                                                    |
| Server Roles                          | Start the Remove Roles and Features Wizard                                                                                                    |
| Features                              | Before you continue, verify that the following tasks have been completed:                                                                                                    |
| Confirmation                          | The Administrator account has a strong password                                                                                                    |
| Results                               | <ul> <li>Network settings, such as static IP addresses, are configured</li> <li>The most current security updates from Windows Update are installed</li> </ul>                                                                        |
|                                       | If you must verify that any of the preceding prerequisites have been completed, close the wizard, complete the steps, and then run the wizard again.                                                                                  |
|                                       | To continue, click Next.                                                                                                    |
|                                       |                                                                                                    |
|                                       |                                                                                                    |
|                                       |                                                                                                    |
|                                       | Skip this page by default                                                                                                    |
|                                       | < Previous Next > Install Cancel                                                                                                    |
|                                       |                                                                                                    |

### 3-1. Step 3

- → Step 4.
- 1. Enable the "Role-based or feature-based installation" option.
- 2. Click "Next."

WH5-SEC

DESTINATION SERVER

## Select installation type

| Before You Begin                    | Select the installation type. You can install roles and features on a running physical computer or virtual machine, or on an offline virtual hard disk (VHD).                             |  |  |
|-------------------------------------|----------------------------------------------------------------------------------------------------|--|--|
| Server Selection                    | Role-based or feature-based installation<br>Configure a single server by adding roles, role services, and features.                                                                       |  |  |
| Features<br>Confirmation<br>Results | Remote Desktop Services installation<br>Install required role services for Virtual Desktop Infrastructure (VDI) to create a virtual machine-based<br>or session-based desktop deployment. |  |  |
|                                     | < Previous Next > Install Cancel                                                                                                    |  |  |

3-1. Step 4

- → Step 5.
- 1. Enable the "Select a server from the server pool" option.
- 2. Select current server.
- 3. Click "Next."

|                   | ON SERVER WH5-S                                                                                                    |
|-------------------|----------------------------------------------------------------------------------------------------|
| Before You Begin  | Select a server or a virtual hard disk on which to install roles and features.                                                                                                    |
| Installation Type | Select a server from the server pool 1                                                                                                    |
| Server Selection  | O Select a virtual hard disk                                                                                                    |
| Server Roles      | Server Pool                                                                                                    |
| Features          |                                                                                                    |
| Confirmation      | Filter:                                                                                                    |
| Results           | Name IP Address Operating System                                                                                                    |
|                   | 2 WH5-SEC Microsoft Windows Server 2022 Datacenter                                                                                                    |
|                   | 1 Computer(s) found<br>This page shows servers that are running Windows Server 2012 or a newer release of Windows Server<br>and that have been added by using the Add Servers command in Server Manager. Offline servers and |
|                   | newly-added servers from which data collection is still incomplete are not shown                                                                                                    |

→ Step 6.

Enable the "Web Server (IIS)" option.

| 📥 Add Roles and Features Wizard                                                                                  |                                                                                                    | - 🗆 X                                                                                                    |   |
|----------------------------------------------------------------------------------------------------|----------------------------------------------------------------------------------------------------|----------------------------------------------------------------------------------------------------|---|
| Select server roles                                                                                              |                                                                                                    | DESTINATION SERVER<br>WH5-SEC                                                                                       |   |
| Before You Begin<br>Installation Type<br>Server Selection<br>Server Roles<br>Features<br>Confirmation<br>Results | Select one or more roles to install on the selected server.  Roles  Active Directory Certificate Services Active Directory Domain Services Active Directory Federation Services Active Directory Lightweight Directory Services Active Directory Rights Management Services Active Directory Rights Management Services Device Health Attestation DHCP Server Stax Server Fax Server File and Storage Services (1 of 12 installed) Host Guardian Service Hyper-V Network Controller Network Policy and Access Services Remote Desktop Services Volume Activation Services Volume Activation Services Web Server (IIS) Windows Deployment Services | Description<br>Web Server (IIS) provides a reliable,<br>manageable, and scalable Web<br>application infrastructure. | 1 |
|                                                                                                    | < Previous Nex                                                                                                    | tt > Install Cancel                                                                                                 |   |

3-1. Step 6

### → Step 7.

Confirm adding "IIS Management Console" (click "Add Features"). Use "IIS Management Console" to manage the IIS web server.

### Add features that are required for Web Server (IIS)?

The following tools are required to manage this feature, but do not have to be installed on the same server.

| <ul> <li>Web Server (IIS)</li> <li>Management Tools         <ul> <li>[Tools] IIS Management Co</li> </ul> </li> </ul> | nsole        |        |
|----------------------------------------------------------------------------------------------------|--------------|--------|
|                                                                                                    |              |        |
|                                                                                                    |              |        |
| ✓ Include management tools (if app                                                                                    | licable)     |        |
|                                                                                                    | Add Features | Cancel |

3-1. Step 7

→ Step 8.

Click "Next."

Select server roles

#### · 🗆 🗙

#### DESTINATION SERVER WH5-SEC

Select one or more roles to install on the selected server. Before You Begin Installation Type Roles Description Server Selection Web Server (IIS) provides a reliable, Active Directory Domain Services Server Roles manageable, and scalable Web Active Directory Federation Services application infrastructure. Active Directory Lightweight Directory Services Features Active Directory Rights Management Services Web Server Role (IIS) Device Health Attestation DHCP Server **Role Services** DNS Server Confirmation Fax Server File and Storage Services (1 of 12 installed) Host Guardian Service Hyper-V Network Controller Network Policy and Access Services Print and Document Services Remote Access Remote Desktop Services Volume Activation Services ✓ Web Server (IIS) Windows Deployment Services Windows Server Update Services < Previous Next > Install Cancel

3-1. Step 8

→ Step 9.

Click "Next."

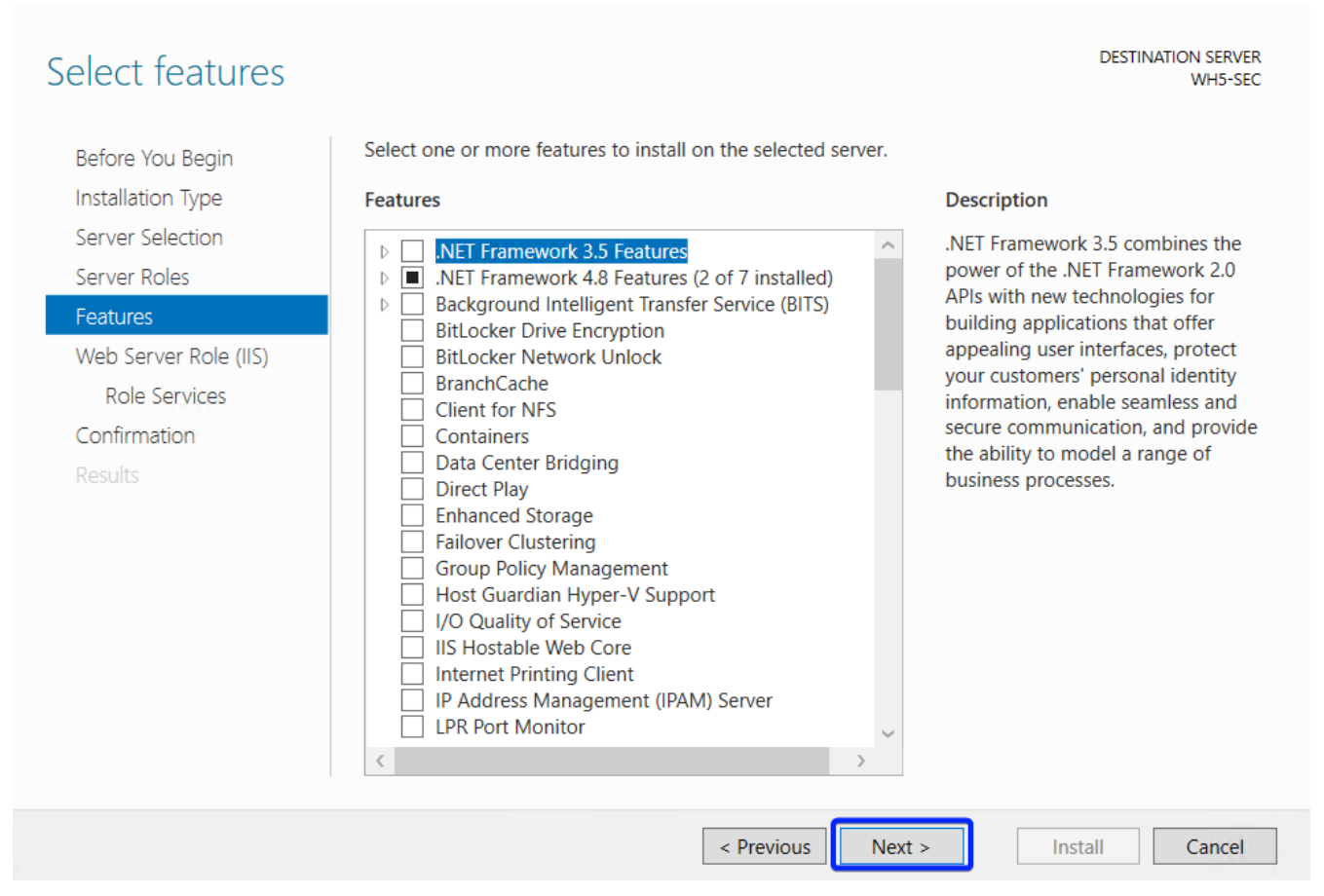

 $\times$ 

3-1. Step 9

→ *Step* 10.

Read information message and click "Next."

| Web Server Role                                                               | (IIS) DESTINATION SERVER<br>WH5-SEC                                                                                                    |
|-------------------------------------------------------------------------------|----------------------------------------------------------------------------------------------------|
| Before You Begin<br>Installation Type<br>Server Selection<br>Server Roles     | Web servers are computers that let you share information over the Internet, or through intranets and extranets. The Web Server role includes Internet Information Services (IIS) 10.0 with enhanced security, diagnostic and administration, a unified Web platform that integrates IIS 10.0, ASP.NET, and Windows Communication Foundation. |
| Features<br>Web Server Role (IIS)<br>Role Services<br>Confirmation<br>Results | <ul> <li>The default installation for the Web Server (IIS) role includes the installation of role services that<br/>enable you to serve static content, make minor customizations (such as default documents and HTTP<br/>errors), monitor and log server activity, and configure static content compression.</li> </ul>                     |
|                                                                               | More information about Web Server IIS                                                                                                    |
|                                                                               | < Previous Next > Install Cancel                                                                                                    |
|                                                                               |                                                                                                    |

3-1. Step 10

→ Step 11.

Activate services necessary for the operation of the IIS web server.

DESTINATION SERVER WH5-SEC

### Select role services

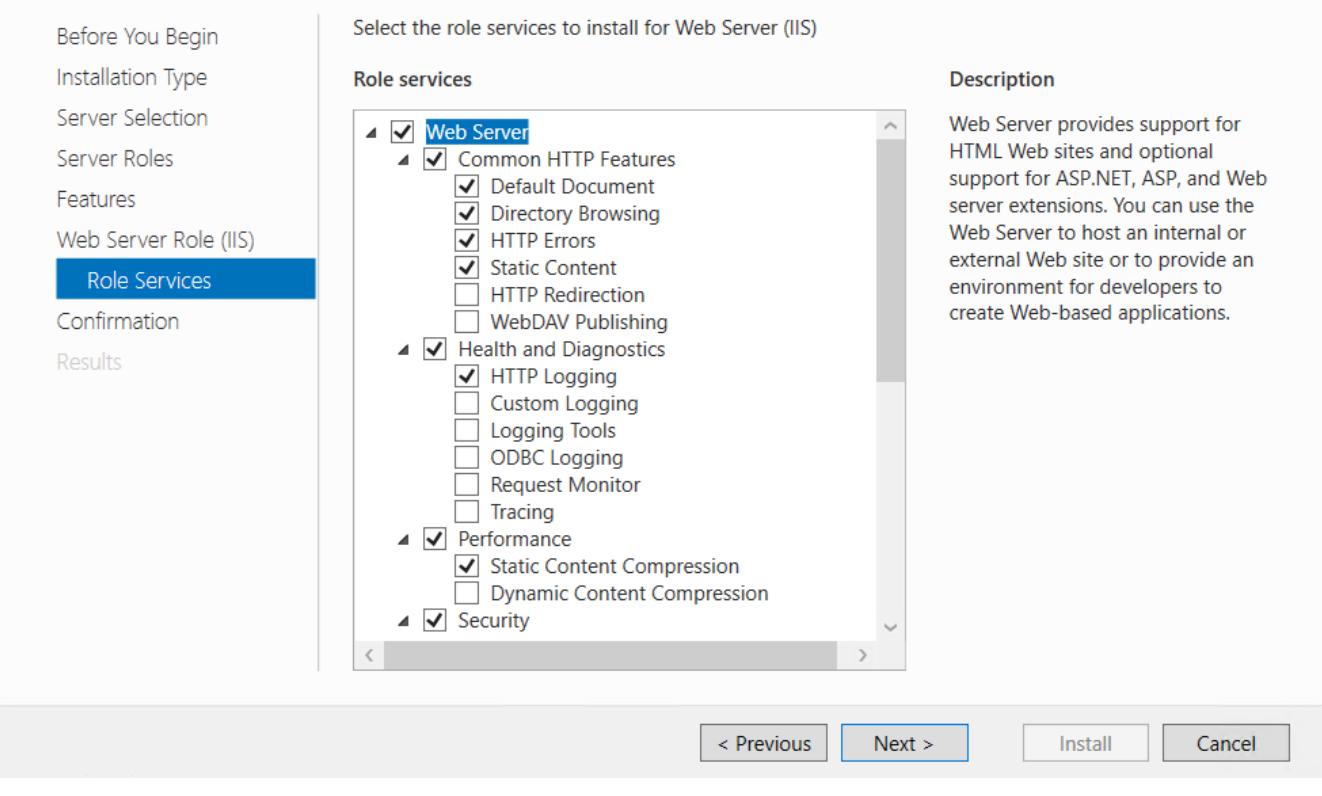

3-1. Step 11a

### Select role services

DESTINATION SERVER WH5-SEC

| Before You Begin                                                                                                    | Select the role services to install for Web Server (IIS)                                                                                                    |                                                                                                    |
|----------------------------------------------------------------------------------------------------|----------------------------------------------------------------------------------------------------|----------------------------------------------------------------------------------------------------|
| Installation Type                                                                                                    | Role services                                                                                                    | Description                                                                                                    |
| Server Selection<br>Server Roles<br>Features<br>Web Server Role (IIS)<br><b>Role Services</b><br>Confirmation<br>Results | <ul> <li>Security</li> <li>Request Filtering</li> <li>Basic Authentication</li> <li>Centralized SSL Certificate Support</li> <li>Client Certificate Mapping Authentication</li> <li>Digest Authentication</li> <li>IIS Client Certificate Mapping Authentication</li> <li>IP and Domain Restrictions</li> <li>URL Authorization</li> <li>Windows Authentication</li> <li>Application Development</li> <li>FTP Service</li> <li>FTP Extensibility</li> <li>Management Tools</li> <li>IIS Management Compatibility</li> <li>IIS 6 Management Scripts and Tools</li> <li>Management Service</li> </ul> | Web Server provides support for<br>HTML Web sites and optional<br>support for ASP.NET, ASP, and Web<br>server extensions. You can use the<br>Web Server to host an internal or<br>external Web site or to provide an<br>environment for developers to<br>create Web-based applications. |
|                                                                                                    | < Previous Next                                                                                                    | > Install Cancel                                                                                                    |

3-1. Step 11b

→ Step 12.

- 1. Activate services required for IIS operation with the 1C:Enterprise platform.
- 2. Click "Next."

Select role services

#### DESTINATION SERVER WH5-SEC

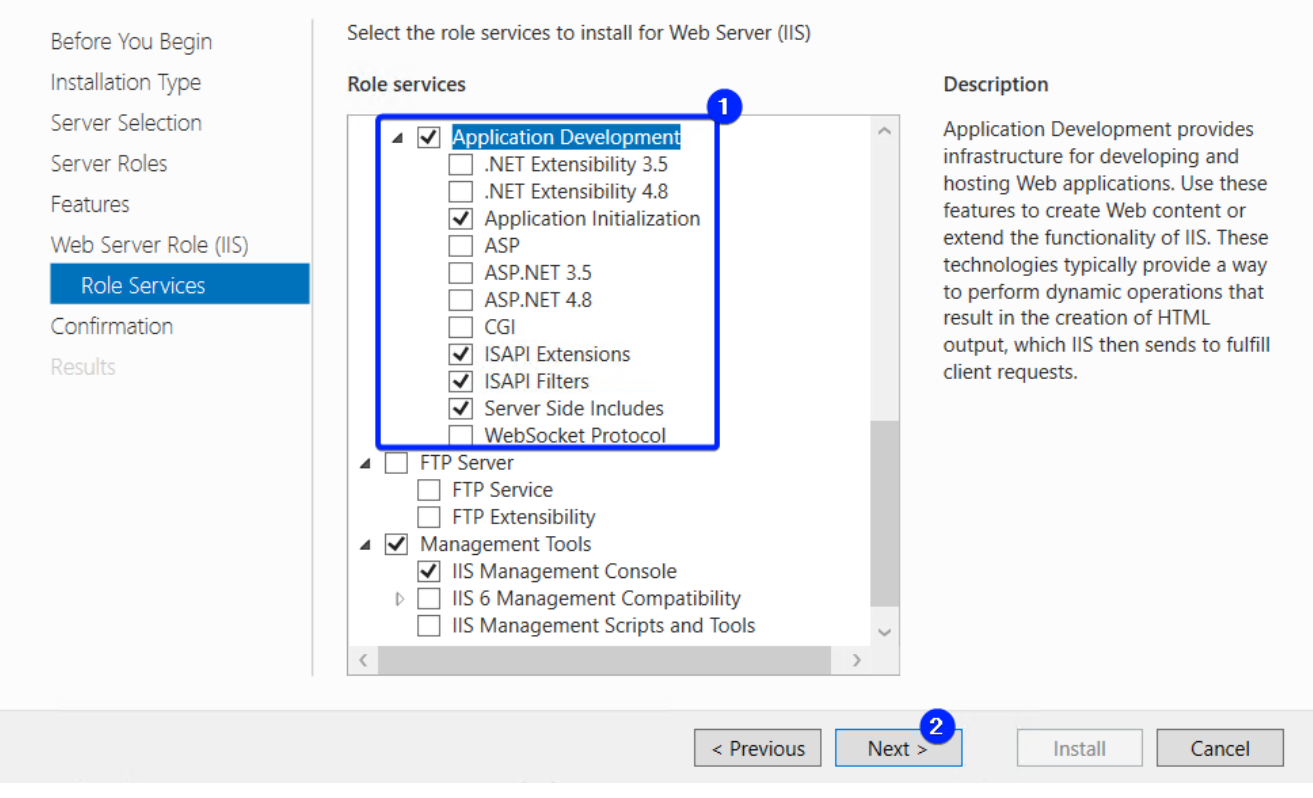

### 3-1. Step 12

- *→ Step* 13.
  - Verify the configuration of the installation.
  - Click "Install."

### Confirm installation selections

DESTINATION SERVER WH5-SEC

| Before You Begin      | To install the following roles, role services, or features on selected server, click Install.                                                                                                    |            |
|-----------------------|----------------------------------------------------------------------------------------------------|------------|
| Installation Type     | Restart the destination server automatically if required                                                                                                    |            |
| Server Selection      | Optional features (such as administration tools) might be displayed on this page because they have                                                                                                    |            |
| Server Roles          | their check boxes.                                                                                                    | ear        |
| Features              |                                                                                                    |            |
| Web Server Role (IIS) | Web Server (IIS)                                                                                                    | ^          |
| Role Services         | Management Tools                                                                                                    |            |
| Confirmation          | IIS Management Console                                                                                                    |            |
| Results               | Web Server         Application Development         Application Initialization         Server Side Includes         ISAPI Extensions         ISAPI Filters         Common HTTP Features         Default Decument         Export configuration settings         Specify an alternate source path | ~          |
|                       | < Previous Next > Install Cance                                                                                                    | : <b> </b> |

3-1. Step 13a

- 🗆 X

### Confirm installation selections

DESTINATION SERVER WH5-SEC

| Before You Begin      | To install the following roles, role services, or features on selected server, click Install.                               |         |
|-----------------------|----------------------------------------------------------------------------------------------------|---------|
| Installation Type     | Restart the destination server automatically if required                                                                    |         |
| Server Selection      | Optional features (such as administration tools) might be displayed on this page because they ha                            | ive     |
| Server Roles          | been selected automatically. If you do not want to install these optional features, click Previous to<br>their check boxes. | ) clear |
| Features              |                                                                                                    |         |
| Web Server Role (IIS) | Common HTTP Features                                                                                                    | $\sim$  |
| Role Services         | Default Document                                                                                                    |         |
| Confirmation          | Directory Browsing                                                                                                    |         |
| Results               | HTTP Errors                                                                                                    |         |
|                       | Static Content                                                                                                    |         |
|                       | Health and Diagnostics                                                                                                    |         |
|                       | HTTP Logging                                                                                                    |         |
|                       | Performance<br>Static Content Compression                                                                                   |         |
|                       | Source compression                                                                                                    |         |
|                       | Security                                                                                                    | ~       |
|                       | Export configuration settings                                                                                               |         |
|                       | Specify an alternate source path                                                                                            |         |
|                       |                                                                                                    |         |
|                       | < Previous Next > Install Ca                                                                                                | ncel    |

3-1. Step 13b

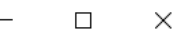

### Confirm installation selections

DESTINATION SERVER WH5-SEC

| Before You Begin      | To install the following roles, role services, or features on selected server, click Install.                                  |
|-----------------------|----------------------------------------------------------------------------------------------------|
| Installation Type     | Restart the destination server automatically if required                                                                       |
| Server Selection      | Optional features (such as administration tools) might be displayed on this page because they have                             |
| Server Roles          | been selected automatically. If you do not want to install these optional features, click Previous to clear their check boxes. |
| Features              | Default Document                                                                                                    |
| Web Server Role (IIS) | Directory Provide                                                                                                    |
| Role Services         | LTTD Error                                                                                                    |
| Confirmation          | Static Content                                                                                                    |
| Results               | Health and Diagnostics<br>HTTP Logging                                                                                         |
|                       | Performance<br>Static Content Compression                                                                                      |
|                       | Security<br>Request Filtering                                                                                                  |
|                       | Export configuration settings<br>Specify an alternate source path                                                              |
|                       | < Previous Next > Install Cancel                                                                                               |
|                       |                                                                                                    |

### 3-1. Step 13c

- 1. Ensure that the installation has been carried out successfully.
- 2. Click "Close."

*<sup>→</sup> Step 14*.

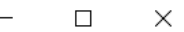

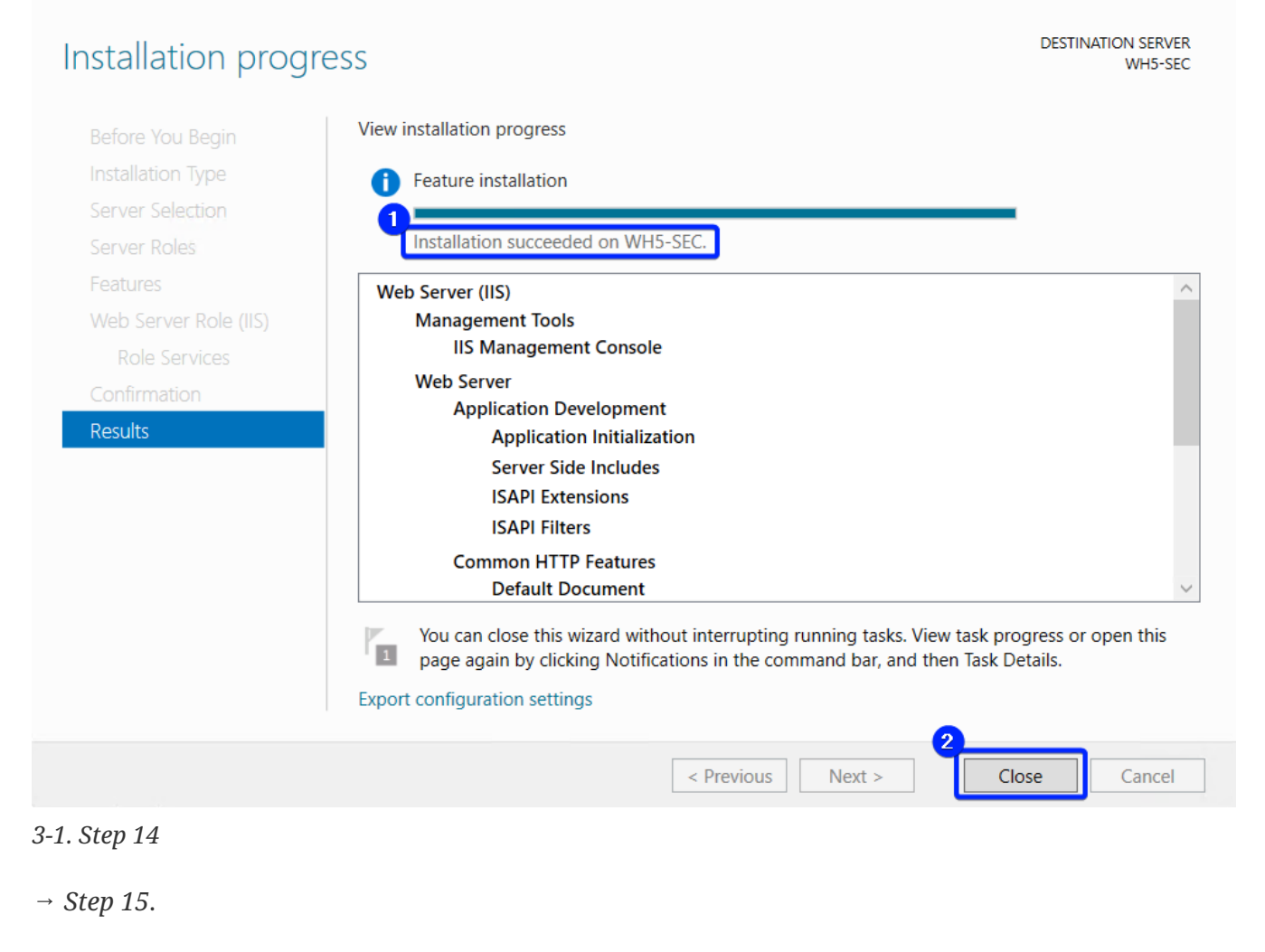

Reboot the computer.

## 3-2. How to install Apache 2.4 web server on Windows Server 2022?

This content is not available in the sample book.

## 3-3. How to publish the infobase (file mode) on an IIS web server?

This content is not available in the sample book.

## 3-4. What to do if the web publication stops working?

This content is not available in the sample book.

## 3-5. Thin client VS Web-browser, which is better?

### 2023-03-11

Since browsers are updated frequently and are not guaranteed to work correctly with 1C:Enterprise, using a thin client to work with 1C:Enterprise on the Web is better.